## ログイン方法

自動車継続検査確認システムのログイン方法について説明します。 下記ログインページにアクセスしてください。

#### ■ログインページ

(https://www.car-tax-shiga.com/login)

| 自動車継続検査確認システム | ユーザーID<br>/(スワード<br>/スマード<br>たるステムの利用にあたり、次に同ける事項に相違<br>ないことを留約します。<br>電話無望を見つか時間最終まんからの低任気が、続終収<br>を話意望を見つか時間最終まんからの低任気が、続終収<br>を話意望を見つかり、目的である低任気が、読録収<br>にあるの低いため、「日本」 |  |
|---------------|----------------------------------------------------------------------------------------------------|--|
|               | ©Shiga Prefectural Government. All Rights Reserved.                                                                                                    |  |

- 1. ユーザーIDとパスワードを入力し、「本システムの利用...」 3. 正常にログイン出来た場合、照会ページに移動します にチェックを入れます
- 2. 「ログイン」ボタンをクリックすることで、利用者認証 が行われます

| 登録番号                                  | 車台番号 (下4桁) |               | 回答      |  |  |
|---------------------------------------|------------|---------------|---------|--|--|
|                                       |            | $\Rightarrow$ |         |  |  |
| · ·                                   |            | $\Rightarrow$ |         |  |  |
| • • • • • • • • • • • • • • • • • • • |            | -             |         |  |  |
| •                                     |            | $\Rightarrow$ |         |  |  |
| • • • • • • • • • • • • • • • • • • • |            | $\rightarrow$ |         |  |  |
| •                                     |            | $\rightarrow$ |         |  |  |
| • • • • • • • • • • • • • • • • • • • |            | ⇒             |         |  |  |
| ·                                     |            | $\Rightarrow$ |         |  |  |
| • • • • • • • • • • • • • • • • • • • |            | →             |         |  |  |
| · ·                                   |            | $\Rightarrow$ |         |  |  |
|                                       | 服会         |               |         |  |  |
|                                       | 1          | フリア 結果をCSV出   | カ 結果を印刷 |  |  |

### 納税状況の照会方法について

納税状況の照会方法について説明します。 「登録番号」と「車台番号(下4桁)」を入力することで納税状況の照会を行うことができます。 10件まで同時に照会することができます。

| 続検査 | 在認 | シスラ | FЬ |      |                                                   |               |          |
|-----|----|-----|----|------|---------------------------------------------------|---------------|----------|
|     |    | 型詞  | 播号 |      | <b>車台番号(下4桁)</b>                                  |               | 回答       |
| 滋賀  | ~  | 123 | a  | 4567 | 1234                                              | ⇒             |          |
| 滋賀  | ~  | 456 | け  | 7890 | 1234                                              | $\rightarrow$ |          |
| 滋賀  | ~  | 789 | £  | 1234 | 1234                                              | ⇒             |          |
|     | *  |     |    |      |                                                   | $\rightarrow$ |          |
|     | ~  |     |    |      |                                                   | →             |          |
|     | ~  |     |    |      |                                                   | ⇒             |          |
|     | ~  |     |    |      |                                                   | →             |          |
|     | •  |     |    |      |                                                   | ⇒             |          |
|     | ~  |     |    |      |                                                   | ⇒             |          |
|     | ~  |     |    |      |                                                   | ⇒             |          |
|     |    |     |    |      | Ĩ                                                 | 照会            | 2        |
|     |    |     |    |      | Ľ                                                 | クリア 結果をCSV    | 出力 結果を印刷 |
|     |    |     |    |      | ©Shiga Prefectural Government. All Rights Reserve | d.            |          |

- 1. 「登録番号」と「車台番号(下4桁)」を入力します
- 2. 「照会」ボタンをクリックすることで納税状況の照会 が行われます

| 車継続検査 | 確認   | ミシスラ | FΔ |      |       |                                           |       |          |               |  |
|-------|------|------|----|------|-------|-------------------------------------------|-------|----------|---------------|--|
| _     |      |      |    |      |       |                                           | _     | 照会日      | : 2024年09月20日 |  |
|       | 登録番号 |      |    |      |       | 車台番号 (下4桁)                                |       |          | 回答            |  |
| 滋賀    | ~    | 123  | お  | 4567 |       | 1234                                      |       | →        | [ 0]          |  |
| 滋賀    | ~    | 456  | け  | 7890 |       | 1234                                      |       | ⇒        | [×]           |  |
| 滋賀    | ~    | 789  | ₹  | 1234 |       | 1234                                      |       | ⇒        | [-]           |  |
|       | ~    |      |    |      |       |                                           |       | ⇒        |               |  |
|       | ~    |      |    |      |       |                                           |       | ⇒        |               |  |
|       | ~    |      |    |      |       |                                           |       | ⇒        |               |  |
|       | ~    |      |    |      |       |                                           |       | ⇒        |               |  |
|       | ~    |      |    |      |       |                                           |       | ⇒        |               |  |
|       | ~    |      |    |      |       |                                           |       | <b>→</b> |               |  |
|       | ~    |      |    |      |       |                                           |       | ⇒        |               |  |
|       |      |      |    |      |       |                                           |       | 照会       |               |  |
|       |      |      |    |      |       |                                           | クリア   | 結果をCSV出  | カ 結果を印刷       |  |
|       |      |      |    |      | ©Shig | a Prefectural Government. All Rights Rese | rved. |          |               |  |

- 3. 照会結果が「回答」欄に表示されます
  - 【〇】 ・・・ 納税証明書の提示を省略できます
  - 【×】 ・・・ お近くの(県)税事務所へお問い 合わせください
  - 【一】 ・・・ 該当するデータがありません

## 

照会結果の一覧情報を利用する方法について説明します。

照会ページで納税状況の照会を行った後、「結果をCSV出力」ボタンをクリックすることで一覧結果をCSVとしてダウン ロードできます。

また、「結果を印刷」ボタンをクリックすることで、一覧の印刷ができます。

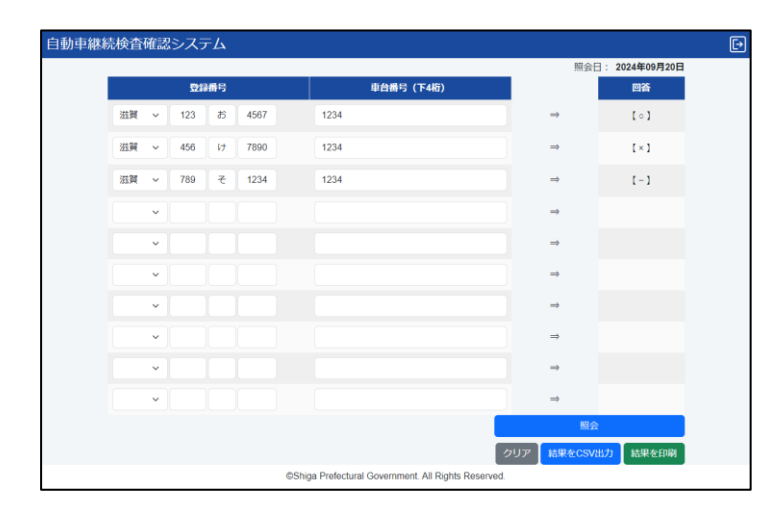

 「結果をCSV出力」ボタンをクリックすることで CSVのダウンロードが始まります

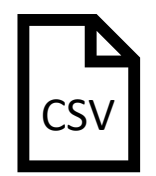

2. 「結果を印刷」ボタンをクリックすることで印刷すること ができます

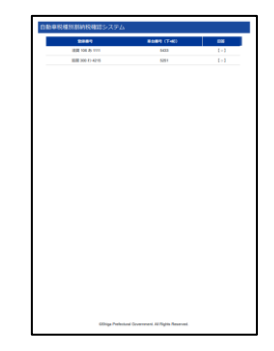

# ログアウト方法

#### 利用者ページからのログアウト方法について説明します。

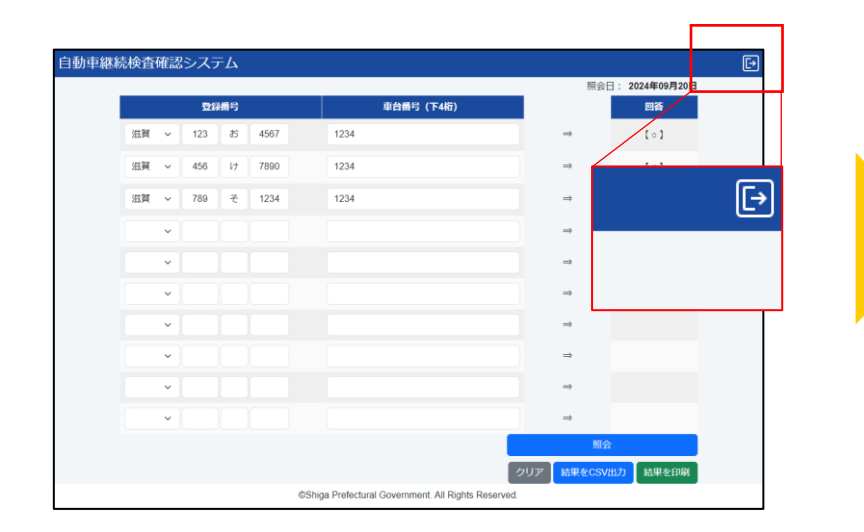

 ページの右上にあるアイコンをクリックすると ログアウトが行われます

|  | ユーザーID<br>/(スワード<br>たスワード<br>本ないことを40利用にあたり、次に掲げる事項に相違<br>をないことを40利用にあたり、次に掲げる事項に相違<br>・ 電話電撃電動「OWN環接後本人からの時任また、特殊状況<br>・ 売品容易留容易(SAK名間(包括後上面かる時(自動車<br>ロワイン |  |
|--|----------------------------------------------------------------------------------------------------|--|
|--|----------------------------------------------------------------------------------------------------|--|

2. ログアウトを行うとログインページに移動します